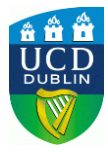

1) Log into your existing application using your application ID and password.

|  | UCD Service Portal | > Login | > InfoHub | > SISWeb |  |
|--|--------------------|---------|-----------|----------|--|
|  |                    |         |           |          |  |

## My Applications

Please login or create an account to access this page.

| Use an existir                                     | ng Account |                 | Create a new Account.                                                                                                    |
|----------------------------------------------------|------------|-----------------|----------------------------------------------------------------------------------------------------|
| Email Address, ID<br>Number or Connect<br>Username |            |                 | Creating a new account is easy and only takes a minute - yo<br>will be asked simply for your email address, Password, name<br>and security question. |
| Password                                           |            | Forgot Password | Create a New Account                                                                                                    |

## 2) Under My Applications – Click 'Scholarship Applications'

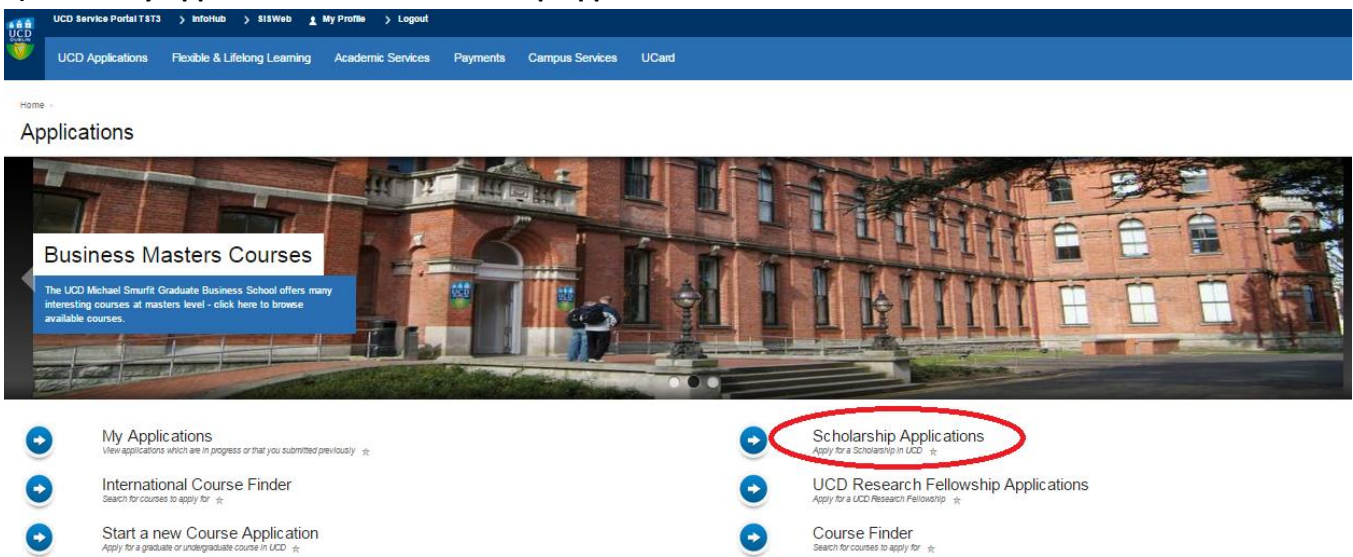

For help during the application process please contact the admissions team here

3) Select the 'Global Excellence Scholarship' (example used here is India V.V. Giri Global Excellence)

Scholarship Applications

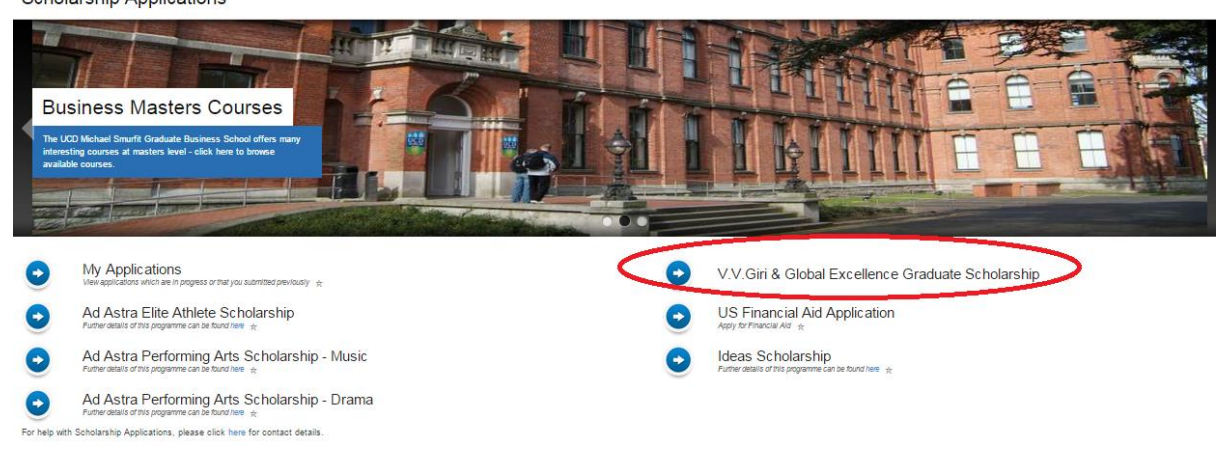

## 4) Answer the 'general questions' & submit

## **General Questions**

| Question                                                                                                    | Answer |
|----------------------------------------------------------------------------------------------------|--------|
| General Questions                                                                                                    |        |
| If you have graduated, what is your final High School result?                                                                                                    |        |
| Please select the programme for which you wish to apply for a scholarship:                                                                                                    |        |
| Reasons for Applying (all applicants)                                                                                                    |        |
| Why have you chosen to study at University College Dublin? (up to 100 words)                                                                                                    |        |
| Why have you chosen to study this academic programme? (up to 100 words)                                                                                                    |        |
| Why should the panel select you for this scholarship?* (up to 100 words)                                                                                                    |        |
| Tell us more about your future career ambitions (up to 100 words)                                                                                                    |        |
| If awarded a scholarship you are expected to act as an Ambassador for the University. How would you fulfil this role whilst in Ireland<br>and in your home country? (up to 100 words) |        |
| Funding (all applicants)                                                                                                    |        |
| If you are applying for a scholarship, how do you intend to fund the remaining costs, both for the remainder of the tuition fee (if applicable) and the living expenses?              |        |
| If you have no comments to make in relation to funding, please indicate so by typing 'N/A' in the space provided.                                                                     |        |